# How to Connect Serial to WiFi Converter to PUSR Cloud?

# This manual applies to the following products:

USR-W610 USR-W630 USR-DR404 USR-WIFI232-A2/B2

- 1. PUSR Cloud address: <u>https://mp.usriot.com</u>
- 2. Please register an account first, and then log in.

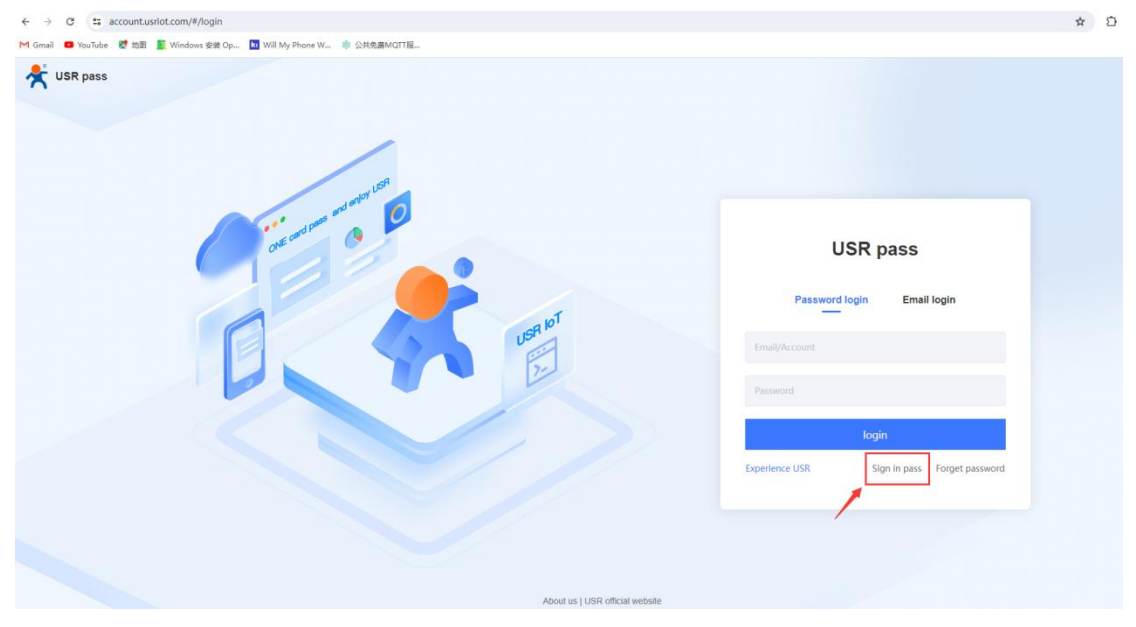

3. After logging in, click to add a gateway.

| ☆  | USR Cloud Cons<br>www.usr.cn | sole  | IOT DM                      |                              |                      |                            |                                  |                    | 🛱 service support 🛛 user rights    | 简体中    | × 🔘      | 2220898 | 1066@qq.c |
|----|------------------------------|-------|-----------------------------|------------------------------|----------------------|----------------------------|----------------------------------|--------------------|------------------------------------|--------|----------|---------|-----------|
| 8  | Quick start                  | Gatew | ay management 🚿 Gateway lis | 1                            |                      |                            |                                  |                    |                                    |        |          |         |           |
| 8  | Screen                       | Gatev | Tota Tota                   | Il Gateways • Online gateway | • Offline gateway    |                            |                                  | O More :           | gateway features Go to DM platform | td B   | atch Add | 1       | Delete    |
| 0  | Scene<br>management          |       | 32                          | 0                            | 32                   |                            |                                  |                    |                                    |        |          |         |           |
| 65 | Device 🗸                     | Pier  |                             | e select gatewar All models  | Pease Choose tags    | Please enter SN or g Query |                                  |                    |                                    |        |          |         |           |
| Ø  | Gateway                      |       | Gateway status              | Gateway name                 | SN                   | Gateway model              | Number of associat<br>ed devices | Belonging organize | Tag                                | Operat | tion     |         |           |
|    | Gateway list<br>Third party  | 0     | Offline                     | USR-CAT1                     | 00047955000000043595 | Unknown type               | 0                                | My project1        |                                    | View   | Edit     | Delete  | More      |
| 3  | gateway<br>management        |       | Waiting for the initial la  | gateway                      | 00047955000000043594 | Unknown type               | 4                                | MyGroup            |                                    | View   | Edit     | Delete  | More      |
| 品  | Configuration<br>management  |       | Waiting for the initial la  | Unnamed_Gateway name_99      | 00047955000000043593 | Unknown type               | 0                                | 根组织                |                                    | View   | Edit     | Delete  | More      |
| ы  | Data center 🛛 👻              |       | Offine                      | Vcom2                        | 0004795500000000024  | Unknown type               | 0                                | REER               |                                    | View   | Edit     | Delete  | More      |
| ä  | Alarm linkage 👋              |       | e Offine                    | W610 T                       | 0004795500000000023  | Unknown type               | 0                                | 根组织                |                                    | View   | Edit     | Delete  | More      |
| 8  | Value-Added<br>services      |       | • Offine                    | W610                         | 0004795500000000022  | Unknown type               | 1                                | 根组织                |                                    | View   | Edit     | Delete  | More      |
| Eh | Exclusive<br>configuration   |       | e Offine                    | N520                         | 0004795500000000021  | Unknown type               | 1                                | 根组织                |                                    | View   | Edit     | Delete  | More      |
| 88 | Extend ~                     |       | Offine                      | T2                           | 00047955000000000020 | Unknown type               | 1                                | 根组织                |                                    | View   | Edit     | Delete  | More      |
|    |                              |       | e Offine                    | USR-TCP232-306               | 0004795500000000019  | Unknown type               | 0                                | 根组织                |                                    | View   | Edit     | Delete  | More      |
|    |                              |       | Waiting for the initial la  | VCOM3                        | 0004795500000000018  | Unknown type               | 0                                | 根组织                |                                    | View   | Edit     | Delete  | More      |
|    |                              |       |                             |                              |                      |                            |                                  | Total 32           | 10/page > Pre 1 2 3                | 4      | Next Go  | 10 1    |           |

4. Click "SN does not support, click here".

| *       | USR Cloud<br>www.us                  | Console IoT DM                         |                                                 |
|---------|--------------------------------------|----------------------------------------|-------------------------------------------------|
| $\odot$ | Quick start                          | Gateway management                     | > Gateway list > Add Gateway                    |
| 8       | Screen<br>management                 | Add Gateway                            |                                                 |
| $\odot$ | Scene<br>management                  | ×                                      |                                                 |
| 69      | Device<br>management                 | * Gateway name                         | * USR-W610                                      |
| 2       | Gateway<br>management                | * Belonging organize                   | : My project1 $\sim$                            |
|         | Gateway list                         |                                        |                                                 |
| ٨       | Third party<br>gateway<br>management | * SN 💿                                 | Please Input SN SN does not support, click here |
| 品       | Configuration management             | * MAC / IME                            | Please Input MAC/IMEI/NID number                |
| ш       | Data center                          | <ul> <li>Positioning method</li> </ul> | J O Manual positioning Automatic positioning    |
| 畄       | Alarm linkage                        | ✓ Gateway address                      | i 美莲广场, Jinan Shi, Shandong 250101, China Map   |
| 8       | Value-Added<br>services              | Y Tag                                  | Add taos                                        |
| Ēh      | Exclusive<br>configuration           | ~                                      |                                                 |
| 88      | Extend                               | Network  monitoring                    |                                                 |
|         |                                      | USR transparency                       |                                                 |
|         |                                      |                                        | Save                                            |

5. The cloud will create the SN and password automatically, click Save.

| *' | USR Cloud<br>www.us                  |                                                                            |  |
|----|--------------------------------------|----------------------------------------------------------------------------|--|
| 83 | Quick start                          | Gateway management > Gateway list > Add Gateway                            |  |
| 8  | Screen<br>management                 | Add Gateway                                                                |  |
| Ŷ  | Scene<br>management                  |                                                                            |  |
| 69 | Device<br>management                 | * Gateway name USR-W610                                                    |  |
|    | Gateway<br>management                | * Belonging organize My project1 ~                                         |  |
|    | Gateway list                         |                                                                            |  |
| ٨  | Third party<br>gateway<br>management | Gateway ID. Automatic generation in system 🗹 edit ID. Return input SN      |  |
| 瓳  | Configuration management             | Communication Default Communication Password 🗹 Edit Password Password      |  |
| Ш  | Data center                          | Positioning method  Manual positioning  Automatic positioning              |  |
| 畄  | Alarm linkage                        |                                                                            |  |
| ⊗  | Value-Added<br>services              | Gateway address   美蓮广场, Jinan Shi, Shandong 250101, China Map              |  |
| ₽  | Exclusive configuration              | Tag 🕖 Add tags                                                             |  |
| 88 | Extend                               | Network I The gateway does not have network monitoring function monitoring |  |
|    |                                      | USR transparency 💿 💽                                                       |  |
|    |                                      | Save                                                                       |  |

6. Copy the created SN and password. Click Close, then the gateway(W610) is added successfully.

| *         | USR Cloud                   | I Con:<br>sr.cn | SOLE INT DM               |                                                 |                                                                                                    | 🛱 service support 🕞 user rights 🔞 節話 |
|-----------|-----------------------------|-----------------|---------------------------|-------------------------------------------------|----------------------------------------------------------------------------------------------------|--------------------------------------|
| 56        |                             |                 | Gateway management        | > Gateway list > Add Gateway                    |                                                                                                    |                                      |
| 8         | Screen<br>management        |                 | Add Gateway               |                                                 |                                                                                                    |                                      |
| •         | Scene<br>management         |                 |                           |                                                 | Tips ×                                                                                                    |                                      |
| 69        | Device<br>management        |                 | * Gateway name            | USR-W610                                        | Gateway added succeed                                                                                                    |                                      |
| M         | Gateway<br>management       |                 | * Belonging organize      | My project1                                     | Your gateway SN is: 00047955000000043596; The communication password is: 6fD27yv1;<br>(In the future, you can also view the communication password of the gateway on the "View" pag                                                           |                                      |
|           |                             |                 | Gateway ID                | Automatic generation in system 🗹 edit ID 🛛 Retu | e, or view and modify the communication password of the gateway through "Gateway Managem<br>ent Edit Gateway")                                                                                                    |                                      |
| 3         | gateway<br>management       |                 |                           |                                                 | Operating procedures:<br>1. Download the Corresponding gateway software;<br>2. Confine and the corresponding to the software;                                                                                                    |                                      |
| 品         | Configuration<br>management |                 | Communication<br>Password | Default Communication Password 🛛 Edit Passwor   | <ol> <li>Compute the gatewary with the oxin number and cated by the cloud planotin and the communication password in the software;</li> <li>The gatewary has been configured through the configuration software to connect to serv</li> </ol> |                                      |
| ш         |                             |                 | Positioning method        | Manual positioning      Automatic positionin    | er.<br>For details, please click to see how to configure the cloud                                                                                                    |                                      |
| 畄         |                             |                 |                           |                                                 | Close                                                                                                    |                                      |
| $\otimes$ | Value-Added<br>services     |                 | Gateway address           | Reg 7kg, Jinan Shi, Shandong 250101, China      |                                                                                                    |                                      |
| Ēh        | Exclusive<br>configuration  |                 | Tag 🔘                     | Add tags                                        |                                                                                                    |                                      |
|           |                             |                 | Network 🔘<br>monitoring   |                                                 |                                                                                                    |                                      |
|           |                             |                 | USR transparency          |                                                 |                                                                                                    |                                      |
|           |                             |                 |                           | S                                               | we and the second second second second second second second second second second second second second second s                                                                                                    |                                      |

7. In this manual, we use a USR-W610 device to test.

If you use the W610 device for the first time, it defaults to AP mode, you can connect PC to the WIFI of it. Then fill in 10.10.100.254 in the browser to access its webpage. Username and password are default to "admin".

| C 🛆 不安全 10.10.100.254/home.html                            |                    |                                       |                                      |          |         | \$                                       | Ð | 0 :    |
|------------------------------------------------------------|--------------------|---------------------------------------|--------------------------------------|----------|---------|------------------------------------------|---|--------|
| 📮 YouTube 🐹 地图 📓 Windows 安装 Op 🚺 Will My Phone W 🕸 公共免疫MQT | TTB2               |                                       |                                      |          |         |                                          |   | □ 所有书签 |
| Î                                                          |                    |                                       |                                      | 中文       | English |                                          |   |        |
| Quick t                                                    | Configure (        | Quick Configure                       |                                      |          |         |                                          |   |        |
| ⇒ AP inte                                                  | erface Setting 1F  | WI-FI Setting <u>(Modify)</u><br>Mode |                                      |          |         |                                          |   |        |
| Applica                                                    | ation Setting Wire | le<br>less configuration              | AP Mode 🗸                            |          |         |                                          |   |        |
| Ethern                                                     | net Setting BSS    | work Name(SSID)<br>ID                 | USR-W610_2DC0 +<br>9C:A5:25:B1:2D:C0 | iidden 🗆 | -       |                                          |   |        |
| ⇒ HTTPI                                                    | D Client Mode Sect | arity Mode                            | Disable 🗸                            |          |         | USR-W610_2DC0<br>已连接,开放                  |   |        |
| ⇒ MQTT                                                     | Setting            | E                                     | Apply Cancel                         |          |         | <u>2511</u>                              |   |        |
| Device.                                                    | Management 2F      | Ethernet Ports Setting Modify         |                                      |          | _       |                                          |   |        |
|                                                            | 3F                 | Uart Setting [Modify]                 |                                      |          | _       | %                                        |   |        |
|                                                            | 4F                 | Network Setting [Modify]              |                                      |          | _       | ₩. C                                     |   |        |
|                                                            | 5F                 | 7 MQTT Setting (Modify)               |                                      |          | _       | ₩. · • • • • • • • • • • • • • • • • • • |   |        |
|                                                            | 61                 | Device Management                     |                                      |          | _       | % and                                    |   |        |
|                                                            | Rest               | tart Module                           | Restart                              |          |         | A                                        |   |        |
|                                                            |                    |                                       |                                      |          |         |                                          |   |        |

8. Change the WIFI mode of W610 to STA. Click Apply.

| Duick Configure                     | Working Mode Configuration                                               |
|-------------------------------------|--------------------------------------------------------------------------|
| Mode Selection AP Interface Setting | You may configure the Uart-WIFI module wifi mode and data transfer mode. |
| STA Interface Setting               | O AP Mode:<br>Access Point                                               |
| Application Setting                 | Station Mode                                                             |
| Ethernet Setting                    | Data Transfer Mode  Apply Cancel                                         |
| HTTPD Client Mode                   |                                                                          |
| MQTT Setting                        |                                                                          |
| Device Management                   |                                                                          |

9. Do not click Restart, directly skip this step and continue to configure. We only need to restart the device after configured all the parameters.

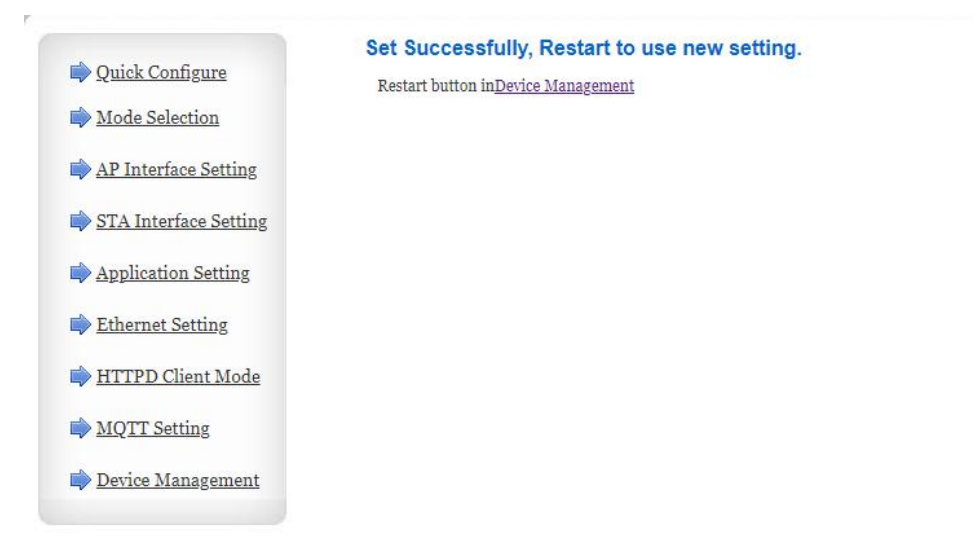

10. In "STA Interface Settings", click "Search" to find the WIFI network you need to connect. Click "Apply".

|                                                                                    | BSSID<br>98:97:cc:45:88:3d<br>b6:97:cc:45:88:3d<br>b8:a1:4a:88:10:39 | RSSI<br>100%                                                                                                    | Channel                                                                                                    | Encryption                                                                                                    |                                                                                                    |
|------------------------------------------------------------------------------------|----------------------------------------------------------------------|----------------------------------------------------------------------------------------------------|----------------------------------------------------------------------------------------------------|----------------------------------------------------------------------------------------------------|----------------------------------------------------------------------------------------------------|
| 1097<br>3ID<br>3R-AP<br>1108Net-TUhu<br>2-LINK_12702<br>5450204C494E485FB9F9C4B3C8 | BSSID<br>98.97:cc:45:88:3d<br>b6:97:cc:45:88:3d<br>b8:a1:4a:88:10:39 | RSSI<br>100%                                                                                                    | Channel                                                                                                    | Encryption                                                                                                    |                                                                                                    |
| SID<br>SR-AP<br>IIIIANELTUHU<br>2-LINK_12702<br>54502D4C494E4B5FB9F9C4B3C83        | BSSID<br>98:97:cc:45:88:3d<br>b6:97:cc:45:88:3d<br>b8:a1:4a:88:10:39 | RSSI<br>100%                                                                                                    | Channel                                                                                                    | Encryption                                                                                                    | 4                                                                                                    |
| SR-AP<br>IinaNet-TUhu<br>2-LINK_12702<br>54502D4C494E4B5FB9F9C4B3C8/               | 98:97:cc:45:88:3d<br>b6:97:cc:45:88:3d<br>b8:a1:4a:88:10:39          | 100%                                                                                                    | 2                                                                                                    |                                                                                                    | Authentica                                                                                                    |
| ninaNet-TUhu<br>2-LINK_12702<br>54502D4C494E4B5FB9F9C4B3C8                         | b6:97:cc:45:88:3d<br>b8:a1:4a:88:10:39                               | 10096                                                                                                    | 1                                                                                                    | NONE                                                                                                    | OPEN                                                                                                    |
| hinaNet-TUhu<br>?-LINK_I2702<br>54502D4C494E4B5FB9F9C4B3C8/                        | b8:a1:4a:88:10:39                                                    | 100%                                                                                                    | 1                                                                                                    | AES                                                                                                    | WPA2PSK                                                                                                    |
| -LINK_12702<br>54502D4C494E4B5FB9F9C4B3C8/                                         |                                                                      | 99%                                                                                                    | 3                                                                                                    | AES                                                                                                    | WPA2PSK                                                                                                    |
| 34302040484646966878046306                                                         | ec:26:ca:9a:06:b0                                                    | 100%                                                                                                    | 0                                                                                                    | AES                                                                                                    | WPA2PSK                                                                                                    |
| E8874EE704B1364D                                                                   | d4 ad 20 9a 2a f1                                                    | 100%                                                                                                    | 0                                                                                                    | AES                                                                                                    | WPA2PSK                                                                                                    |
| B06sFE8Dxxx                                                                        | d4:ad:20:3b:fe:90                                                    | 96%                                                                                                    | 11                                                                                                    | AES                                                                                                    | WPA2PSK                                                                                                    |
| SR-SALES                                                                           | 04:19:18:01:20:07                                                    | 100%                                                                                                    | 11                                                                                                    | AES                                                                                                    | WPA2PSK                                                                                                    |
|                                                                                    | 06:f9:f8:7f:20:07                                                    | 100%                                                                                                    | 11                                                                                                    | AES                                                                                                    | WPA2PSK                                                                                                    |
| Y                                                                                  | d8:b0:4c:cc:22:bc                                                    | 100%                                                                                                    | 11                                                                                                    | AES                                                                                                    | WPA2PSK                                                                                                    |
| SR-Market                                                                          | ec:60:73:65:42:69                                                    | 100%                                                                                                    | 11                                                                                                    | AES                                                                                                    | WPA2PSK                                                                                                    |
|                                                                                    | ee:60:73:75:42:69                                                    | 100%                                                                                                    | 11                                                                                                    | AES                                                                                                    | WPA2PSK                                                                                                    |
| veRoom                                                                             | 3e:6a:48:18:93:18                                                    | 100%                                                                                                    | 11                                                                                                    | AES                                                                                                    | WPA2PSK                                                                                                    |
| SR-W660-60A5                                                                       | d4:ad:20:9b:60:a7                                                    | 100%                                                                                                    | 11                                                                                                    | NONE                                                                                                    | OPEN                                                                                                    |
| SR-W630_A9DC                                                                       | 9c:a5:25:98:a9:dc                                                    | 83%                                                                                                    | 11                                                                                                    | NONE                                                                                                    | OPEN                                                                                                    |
| SR-AP                                                                              | 14:60.21:09.90.15                                                    | 73%                                                                                                    | 1                                                                                                    | NONE                                                                                                    | OPEN                                                                                                    |
| itan i                                                                             | 29:d1:27:df:b0:06                                                    | 7.3%                                                                                                    | 0                                                                                                    | AES                                                                                                    | WPA2PSK                                                                                                    |
| SR-1303                                                                            | 78:60:5b ff 19:10                                                    | 68%                                                                                                    | 11                                                                                                    | AES                                                                                                    | WPA2PSK                                                                                                    |
| SR-G815R-f552                                                                      | d4:ad:20:9a:f5:52                                                    | 29%                                                                                                    | 11                                                                                                    | AES                                                                                                    | WPA2PSK                                                                                                    |
| SID                                                                                | BSSID                                                                | Siganl(%)%                                                                                                    | 0                                                                                                    | AES                                                                                                    | WPA2PSK                                                                                                    |
|                                                                                    | AP<br>1<br>1303<br>G815R-1552<br>Refresh                             | Wis3U, ADC         VE3D, 240 C           AP         K46 A2 C49 6b L1           12 6d 214 9 9c 15         1           1303         78 60 5c ft 19:10           GB15R-1552         44 ad 20 9s 15 52           BSSID         BSSID | Whold, ABUC         gir Cas_CS 88 arX of<br>(46 d2 d19 gb b1)         [37%           AP         (46 d2 d19 gb b1)         [73%           12.6d 21 d9 gb b1)         [73%         [33]           1303         [78 60 5b ff 10 10]         [68%           GB15R-1552         [24%         [29%           BSSID         Siganl(%)%           Refresh         [33] | Windly_ADUC         Set & 25 % 84 x0 to (85 %         11           AP         14 db 22 rd 99 bit 5         73%         1           12 c6 21 d9 9bit 5         73%         1         1           1303         78 db 12 rb 010 d0 70%         9         1           1303         78 db 05 rft 19 to 16         85%         11           6815R-1552         44 at 20 98 r155 2         29%         11           6815R-1552         85SID         Sigan(%)%         0           Refresh         5500         5100         5100         5100 | Wrs01_ASUC         96 88 25 98 40 dt 85%         11         NONE           AP         16 dc 21 d9 9b 15         73%         1         NONE           12 6 dc 21 d9 9b 15         73%         1         AES           1303         28 d1 127 d1b0 06         70%         9         AES           1303         78 d6 56 mt 101         68%         11         AES           6615R-1552         44 a6 29 9mt 55 22         24%         11         AES           BSSID         Sigan(%)%         0         AES |

## 11. Fill in the password and security of the WIFI network.

| Quick Configure          | STA Interface S             | setting                                        |
|--------------------------|-----------------------------|------------------------------------------------|
| Mode Selection           | You could configure STA int | erface parameters and turn on/off AP+STA here. |
| -v                       | STA Interface Parameters    |                                                |
| STA Interface Setting    | AP's SSID                   | USR-Market Search                              |
| Application Setting      | MAC Address (Optional)      |                                                |
| Ethomat Satting          | Security Mode               | WPA2PSK V                                      |
| Eulernet Setung          | Encryption Type             | AES V                                          |
| <u>HTTPD Client Mode</u> | Pass Phrase                 |                                                |
| MQTT Setting             |                             | Apply Cancel                                   |
| Device Management        | AP+STA settings             |                                                |
|                          | AP+STA                      | off 🗸                                          |
|                          |                             | Apply Cancel                                   |
|                          | WAN Connect                 | ion Type: DHCP(Auto config) 🗸                  |
|                          | DHCP Mode                   |                                                |
|                          | Hostname(Optional)          | USR-W610_2DC0                                  |
|                          |                             | Apply Cancel                                   |

12. In "Application Setting", configure the serial parameters of W610 to be consistent with your serial Modbus device.

| Quick Configure         | win-oan setting                    |                                                            |
|-------------------------|------------------------------------|------------------------------------------------------------|
| Mode Selection          | You could configure the Uart param | eters and network parameters of the wifi-uart application. |
| AP Interface Setting    | Hart Catting                       |                                                            |
| STA Interface Setting   | Baudrate                           | 9600 🗸                                                     |
| Application Setting     | Data Bits                          | 8 •                                                        |
|                         | Parity                             | None V                                                     |
| <u>Ethernet Setting</u> | Stop                               | 1 •                                                        |
| HTTPD Client Mode       | Flow control                       | Disable                                                    |
| MOTT Setting            | 485 mode                           | Enable V                                                   |
| <u>MQTI betting</u>     | Baudrate adaptive (RFC2117)        | Enable V                                                   |
| Device Management       |                                    | Apply Cancel                                               |
|                         | UART AutoFrame Setting             |                                                            |
|                         | UART AutoFrame                     | Disable •                                                  |
|                         |                                    |                                                            |

13. Fill in the SN and password created in USR Cloud, you can also click the Gateway name to find it.

| Gateway management > Gateway list > Gateway Details                                                                               |                                              |                                                                                                    | 中文 English                                                                                         |
|----------------------------------------------------------------------------------------------------|----------------------------------------------|----------------------------------------------------------------------------------------------------|----------------------------------------------------------------------------------------------------|
| Gateway Details Network debugging                                                                                                 |                                              | Baudrate adaptive (RFC2117)                                                                            | Enable  Apply Cancel                                                                               |
| Gateway infomation                                                                                                    |                                              | UART AutoFrame Setting                                                                                 |                                                                                                    |
| USR-W610<br>00047955000000043596                                                                                                  |                                              | UART AutoFrame                                                                                         | Disable  Apply Cancel                                                                              |
| Belonging organize: My project 1<br>Communication Password <u>80027yr1</u> G<br>Gateway address ﷺ "Sandong 250101, China<br>Tonie | Gateway model: Unknown type<br>MAC:<br>IMEI: | Registered Package Setting<br>Registered Package Type<br>Device ID线签CLOUD线編<br>Cloud Password线差CLOUD线編 | [CLOUD ]           [0004795500000043596]           [6ft027yv1]                                     |
| ngg.                                                                                                    | Firmware Version:                            | Upload Manner: first执踪Module send<br>第Send registration packet every time                              | l registration packet when connection established班滑ever;強<br>when module send data<br>Apply Cancel |
| Gateway traffic monitoring                                                                                                    |                                              | Custom heartbeat packet settings Custom Heartbeat                                                      | loff •                                                                                             |
| © 2024-07-30 14:19:38 To 2024-07-31 14:19:38 Query                                                                                |                                              |                                                                                                    | Apply Cancel                                                                                       |
| Bytes/kb                                                                                                    | -O- Main gatı                                | Socket Distribution settings Socket Distribution                                                       | Coff V<br>Apply Cancel                                                                             |
|                                                                                                    |                                              | Modbus Polling settings<br>Modbus Polling                                                              |                                                                                                    |

14. In "Network A Settings", change the mode to TCP Client, the server address is: tcp.mp.usriot.com, port is 15000.

| Quick Configure           | Modbus Polling setungs                                                                                                    |                                                                                                    |
|---------------------------|----------------------------------------------------------------------------------------------------|----------------------------------------------------------------------------------------------------|
|                           | Modbus Polling                                                                                                    | off 🗸                                                                                                    |
| Mode Selection            |                                                                                                    | Apply Cancel                                                                                                    |
| AP Interface Setting      |                                                                                                    |                                                                                                    |
| A come a sector of sector | Hupdolient Mode settings                                                                                                    | (lane at)                                                                                                    |
| STA Interface Setting     | Aupachent Mode                                                                                                    | long V                                                                                                    |
| Application Setting       |                                                                                                    | Apply Cancel                                                                                                    |
| Fthernet Setting          | 485 Switch Settings                                                                                                    |                                                                                                    |
| <u>Eulernet Setting</u>   | 485 selector switch                                                                                                    | on 🗸                                                                                                    |
| HTTPD Client Mode         | Switching time interval(1~350)                                                                                                    | (us) 3                                                                                                    |
| MOTT Setting              |                                                                                                    |                                                                                                    |
|                           |                                                                                                    | Apply                                                                                                    |
|                           |                                                                                                    |                                                                                                    |
| Device Management         | Network A Settina                                                                                                    |                                                                                                    |
| Device Management         | Network A Setting                                                                                                    | Client V                                                                                                    |
| Device Management         | Network A Settina<br>Mode<br>Protocol                                                                                                    | Client V<br>TCP V                                                                                                    |
| Device Management         | Network A Settina<br>Mode<br>Protocol<br>Port                                                                                                    | Client           TCP           15000                                                                                                    |
| Device Management         | Network A Settina<br>Mode<br>Protocol<br>Port<br>Server Address                                                                                                    | Client<br>TCP<br>15000<br>tcp.mp.usriot.com                                                                                                    |
| Device Management         | Network A Settina<br>Mode<br>Protocol<br>Port<br>Server Address<br>MAX TCP Num. (1~24)                                                                                            | Client       TCP       15000       tcp.mp.usriot.com       24                                                                                                |
| Device Management         | Network A Settina<br>Mode<br>Protocol<br>Port<br>Server Address<br>MAX TCP Num. (1~24)<br>TCP Time out (MAX 600 s)                                                                | Client       TCP       15000       [tcp.mp.usriot.com]       24       0                                                                                      |
| Device Management         | Network A Settina<br>Mode<br>Protocol<br>Port<br>Server Address<br>MAX TCP Num. (1~24)<br>TCP Time out (MAX 600 s)<br>SSL Enable                                                  | Client ▼         TCP ▼         15000         tcp.mp.usriot.com         24         0         OFF ▼                                                            |
| Device Management         | Network A Settina<br>Mode<br>Protocol<br>Port<br>Server Address<br>MAX TCP Num. (1~24)<br>TCP Time out (MAX 600 s)<br>SSL Enable<br>Socket B Setting                              | Client <ul> <li>TCP •</li> <li>15000</li> <li>tcp.mp.usriot.com</li> <li>24</li> <li>0</li> <li>OFF •</li> </ul>                                             |
| Device Management         | Network A Settina<br>Mode<br>Protocol<br>Port<br>Server Address<br>MAX TCP Num. (1~24)<br>TCP Time out (MAX 600 s)<br>SSL Enable<br>Socket B Setting<br>Open the SocketB function | Client ▼         TCP ▼         15000         tcp.mp.usriot.com         24         0         OFF ▼                                                            |
| Device Management         | Network A SettingModeProtocolPortServer AddressMAX TCP Num. (1~24)TCP Time out (MAX 600 s)SSL EnableSocket B SettingOpen the SocketB functionProtocol                             | Client ▼         TCP ▼         15000         tcp.mp.usriot.com         24         0         OFF ▼                                                            |
| Device Management         | Network A SettingModeProtocolPortServer AddressMAX TCP Num. (1~24)TCP Time out (MAX 600 s)SSL EnableSocket B SettingOpen the SocketB functionProtocolPort                         | Client ▼         TCP ▼         15000         tcp.mp.usriot.com         24         0         OFF ▼         on ▼         TCP ▼         18899                   |
| Device Management         | Network A SettingModeProtocolPortServer AddressMAX TCP Num. (1~24)TCP Time out (MAX 600 s)SSL EnableSocket B SettingOpen the SocketB functionProtocolPortServer Address           | Client ▼         TCP ▼         15000         tcp.mp.usriot.com         24         0         OFF ▼         on ▼         TCP ▼         18899         10.10.100 |

15. After configuring all the parameters of W610, restart to take effect.

| Quick Configure                                                 | Device Managem                                         | ient                                                              |
|-----------------------------------------------------------------|--------------------------------------------------------|-------------------------------------------------------------------|
| Mode Selection<br>AP Interface Setting<br>STA Interface Setting | 8.03T.14<br>TYPE:28KN<br>You may configure administrat | or account and password, load default setting or update firmware. |
| Application Setting                                             | Administrator Settings                                 |                                                                   |
| Trib a statution                                                | Account                                                | admin                                                             |
| Ethernet Setting                                                | Password                                               | admin                                                             |
| HTTPD Client Mode                                               |                                                        | Apply Cancel                                                      |
| MQTT Setting                                                    | Restart Module                                         |                                                                   |
| <u>Device Management</u>                                        | Restart Module                                         | Restart                                                           |
|                                                                 | Load Factory Defaults                                  |                                                                   |
|                                                                 | Load Default Button                                    | Load Default                                                      |
|                                                                 | Timeout Reboot Setting                                 |                                                                   |
|                                                                 | Timeout Function                                       | off 🗸                                                             |
|                                                                 |                                                        | Apply Cancel                                                      |

16. If you need to login to the webpage of W610 in STA mode, can find its new address got from the WIFI network in the router, or you can query using below serial AT commands.

| 😫 ATSetup V | .0.4           |           |            |         |        |            |                | 1                                  | - 🗆 🗙             |
|-------------|----------------|-----------|------------|---------|--------|------------|----------------|------------------------------------|-------------------|
| 中文 Abou     | t              |           |            |         |        |            |                |                                    |                   |
| Com N       | et             |           | AT+H       | AT+RELD | AT+VER | AT+Z       | Data           | normal                             | 07707             |
|             |                |           | Common op: | rate    |        |            | Send           | HOIMAI                             | error             |
|             |                |           | 4 AT+WANN  |         |        | Send       | +++a+ok        |                                    |                   |
| Com po:     | rt COM3 ~      | ·         |            |         |        | Send       |                |                                    |                   |
| Bandra      | te 9600 ~      | 1         | -          |         |        | Send       | AT+WANN        |                                    |                   |
| 1 Parity    | NONE ~         |           |            |         |        | Send       | AT+WANN        |                                    |                   |
| Databi      | 8 bit v        | 3 1114    |            |         |        | Send       | +ok=DHCP,192.1 | 168.3 <mark>1</mark> .15,255.255.2 | 55.0,192.168.31.: |
| Databi      | 1 1 2 4        | 5 AT+ENTM |            |         |        | Send       |                |                                    |                   |
| Stopbi      |                |           | -          |         |        | Send       | at+entm        |                                    |                   |
|             |                |           |            |         |        | Send       | AT+ENTM        |                                    |                   |
| 2           | Close          |           |            |         |        | Send       | +ok            |                                    |                   |
|             |                |           |            |         |        | Send       |                |                                    |                   |
| CommonBut   | ton            |           |            |         |        | Send       |                |                                    |                   |
|             |                |           | -          |         |        | Send       |                |                                    |                   |
|             |                |           | -          |         |        | Cond       |                |                                    |                   |
|             |                |           | -          |         |        | Send       |                |                                    |                   |
|             |                |           |            |         |        | Jana       |                |                                    |                   |
|             |                |           | Interval   | 5000    | ns 🗌   | Select all |                |                                    |                   |
| Ad          | d common butte | on Clear  |            | Loop s  | end Ba | itch send  |                | Clear data                         |                   |

17. After W610 restarts, it will be online in USR Cloud.

| ۴       | JSR Cloud Con<br>www.usr.cn | sole   | IOT DM                      |                           |                      |                         |                                  | e                  | 🛛 service support 🛛 👳   | lusernights 😗 開始中文 | 222        | 1898066@qq.com           |
|---------|-----------------------------|--------|-----------------------------|---------------------------|----------------------|-------------------------|----------------------------------|--------------------|-------------------------|--------------------|------------|--------------------------|
| $\odot$ | Quick start                 | Gatewa | y management > Gateway list |                           |                      |                         |                                  |                    |                         | Status: Online     |            | ×                        |
| Ø       | Screen<br>management        | Gatew  | Total                       | Gateways • Online gateway | Offline gateway      |                         |                                  | Ø More gatewa      | ry features Go to DM pt | Gateway name: U    | ISR-W610   | 042500                   |
| Θ       | Scene v<br>management       | _      | 33                          | 0                         | 33                   | - Ourse                 |                                  |                    | L                       | Galeway SN. 000    | 4755500000 | 945556                   |
| 69      | Device<br>management        | Piear  |                             | All models                |                      | ase enter SN or g Query |                                  |                    |                         |                    |            |                          |
| ⋳       | Gateway ^                   |        | Gateway status              | Gateway name              | SN                   | Gateway model           | Number of associat<br>ed devices | Belonging organize | Tag                     | Operati            | on         |                          |
|         | Gateway list                | a a    | Online                      | USR-W610                  | 0004795500000043596  | Unknown type            | 0                                | My project1        |                         | View               | Edit Delet | e More                   |
| ٨       | gateway<br>management       | 0      | • Offine                    | USR-CAT1                  | 00047955000000043595 | Unknown type            | 0                                | My project1        |                         | View               | Edit Delet | e More                   |
| ቆ       | Configuration<br>management |        | Waiting for the initial la  | geleway                   | 00047955000000043594 | Unknown type            | i.                               | MyGroup            |                         | View               | Edit Delet | a More                   |
| ш       | Data center 👋               |        | Waiting for the initial la  | Unnamed_Gateway name_99   | 0004795500000043593  | Unknown type            | 0                                | 橋追訳                |                         | View               | Edit Delet | 5 More                   |
| ä       | Alarm linkage 🗠             |        | • Offine                    | Vcom2                     | 00047955000000000024 | Unknown type            | 0                                | 博道派                |                         | View               | Edit Delet | e More                   |
| 8       | Value-Added<br>services     |        | Offline                     | W610 T                    | 0004795500000000023  | Unknown type            | 0                                | 19iBiR             |                         | View               | Edit Delet | <ul> <li>More</li> </ul> |

18. In "Device Template", click to add the template.

| 煮  | USR Cloud Cons<br>www.usr.cn   | sole   | IoT DM                             |                    |                           |                              |                     | 🖾 service support 🕞 | user rights 👩 📾 | *中文 <u> </u> 2220891 | 9066@qq.cor |
|----|--------------------------------|--------|------------------------------------|--------------------|---------------------------|------------------------------|---------------------|---------------------|-----------------|----------------------|-------------|
| s  | Quick start                    | Device | management > Device Template       |                    |                           |                              |                     |                     |                 |                      |             |
| ▣  | Screen v<br>management         | Device | e Template                         |                    |                           |                              |                     |                     | → [             | Add Batch I          | Delete      |
| 0  | Scene 🗸                        | Plea   | se select orga 🗠 Please input temp | Query              |                           |                              |                     |                     |                 |                      |             |
| 69 | Device ^                       |        | Template Name                      | Belonging Organize | Total number of variables | Number of associated devices | Acquisition methods | Update time         | Operation       |                      |             |
|    | Device List<br>Device Template | -      | USR-TEST                           | My project1        | 2                         | 0                            | The cloud poiling   | 2024-07-26 17:41:55 | View Edit       | Configuration Design | 1 More      |
| Ø  | Gateway<br>management          |        | 111                                | My project1        | 6                         | 0                            | edge computing      | 2024-07-26 11:48:20 | View Edit       | Configuration Design | 1 More      |
| ٨  | Third party<br>gateway         |        | Test                               | My project1        | 0                         | 0                            | The cloud polling   | 2024-07-16 14:35:14 | View Edit       | Configuration Design | 1 More      |
| 唜  | management<br>Configuration    |        | s3eec 16:13:06                     | MyGroup            | 6                         | 1                            | edge computing      | 2024-06-24 16:13:26 | View Edit       | Configuration Design | 1 More      |
| ш  | Data center                    |        | Unnamed-2024-06-24 16:12:52        | MyGroup            | 6                         | 0                            | edge computing      | 2024-06-24 16:13:05 | View Edit       | Configuration Design | 1 More      |
| н  | Alarm linkage 💙                |        | S3EEC 16:06:26                     | MyGroup            | 6                         | 0                            | edge computing      | 2024-06-24 16:12:52 | View Edit       | Configuration Design | i More      |
| 8  | Value-Added                    |        | M300                               | 機組织                | 8                         | 0                            | edge computing      | 2024-06-24 15:58:51 | View Edit       | Configuration Design | i More      |
| Ě  | services<br>Exclusive          |        | 1                                  | 橋追訳                | 1                         | 0                            | edge computing      | 2024-04-28 15:28:14 | View Edit       | Configuration Design | i More      |
|    | configuration                  |        | 未命名-2024-01-17 15:53:10            | 根间的                | 1                         | 1                            | The cloud polling   | 2024-01-17 16:01:43 | View Edit       | Configuration Design | More        |
|    | Extend                         |        | N520                               | 機組织                | i                         | 1                            | The cloud polling   | 2024-01-10 17:03:56 | View Edit       | Configuration Design | i More      |
|    |                                |        |                                    |                    |                           |                              | Total 44            | 8 10/page ~ Pre 1 2 | 3 4 5           | Next Go to 1         |             |

### 19. Configure the template name, the protocol is configured like below:

| ☆      | USR Cloud Cons<br>www.usr.cn           | sole <sub>lot</sub>                                                                  | DM                           |                         |            |          |                     |                  | service support | 🕞 user rights | ③ 前体中文            | 22208980666 |
|--------|----------------------------------------|--------------------------------------------------------------------------------------|------------------------------|-------------------------|------------|----------|---------------------|------------------|-----------------|---------------|-------------------|-------------|
| 53     | Quick start                            | Device managemen                                                                     | it > Device Template > Add d | evice template          |            |          |                     |                  |                 |               |                   |             |
| 8      | Screen v<br>management                 | Add Device tem                                                                       | plate                        |                         |            |          |                     |                  |                 |               |                   |             |
| Ø      | Scene ,<br>management                  | Template Infor                                                                       | mation                       |                         |            | 0.3      | State configuration |                  |                 |               |                   |             |
| 69     | Device ^<br>management ^               | * Template Modbus Test                                                               |                              |                         |            |          | * State 🧿 Gateway   | O Equipment data |                 |               |                   |             |
|        | Device List                            | Name                                                                                 |                              |                         |            |          | judgment<br>mode    |                  |                 |               |                   |             |
| e      | Gateway<br>management                  | Device formplade * Belonging My project1 Sharing by  Sharing by  regence subordinate |                              |                         |            |          |                     |                  |                 |               |                   |             |
| ن<br>4 | gateway<br>management<br>Configuration | * Acquisition methods                                                                | The cloud polling edge       | computing               | 15         |          |                     |                  |                 |               |                   |             |
| ш      | management<br>Data center 🛛 👋          |                                                                                      |                              |                         |            |          |                     |                  |                 |               |                   |             |
| ä      | Alarm linkage 💙                        | Data Nodes lis                                                                       | t.                           |                         |            |          |                     |                  |                 | Whethe        | r to enable multi | slave mode  |
| 8      | Value-Added<br>services                | * Protocols                                                                          | Modbus / PLC / DL/Modb       | us/Modbus RTU Y Advance | d Options  |          |                     |                  |                 |               |                   |             |
| ≞      | Exclusive<br>configuration             | Add meta                                                                             |                              | Comment                 |            |          |                     |                  | AU-221115 5-2   |               |                   | 0           |
| 88     | Extend ~                               | Add variat                                                                           | Import variable              | sequence                |            |          |                     |                  | All variables   |               | it variable name  | Query       |
|        |                                        | Number                                                                               | Variable name                | Variable Type           | Value Type | Register | Write&Read          | Storage Mode     | Operation       |               |                   |             |
|        |                                        |                                                                                      |                              |                         |            |          |                     |                  |                 |               |                   |             |
|        |                                        |                                                                                      |                              |                         |            |          |                     |                  |                 |               |                   |             |

20. Add the Modbus registers according to the user manual of your Modbus device.
Register: It is the same as the Modbus master software. Fill in the decimal register address.
Function code 03H or 06H, starting address 0000H, register is 4 and address filling 1;
Function code 04H, starting address 000AH, register is 3, address filling 11;
Function code 01H or 05H, starting address 0002H, register is 0 and address is 3;
If the function code is 02H and the start address is 0003H, the register is 1, and the address is

#### filled with 4.

|                                    | plate                   |                             |                             |                               |                     |                             |                        |                                    |
|------------------------------------|-------------------------|-----------------------------|-----------------------------|-------------------------------|---------------------|-----------------------------|------------------------|------------------------------------|
| mplate inform                      | nation                  | Add variable                |                             |                               | _                   |                             | ×                      |                                    |
| * Template                         | ModbusTest              | * Variable name Hurr        | idity                       |                               | Variable unit       | Please enter variable units | _                      |                                    |
| Name                               |                         | Variable identifier         |                             |                               |                     |                             |                        |                                    |
| * Belonging                        | My project1             | * Variable Type Dire        | tly collected variables     |                               |                     |                             | ~                      |                                    |
| organize                           |                         | Register 4                  | ~                           | ī                             | 40001(ushort)       |                             |                        |                                    |
| * Acquisition<br>methods           | The cloud polling       | * Data format 16-b          | it unsigned                 |                               |                     |                             | ~                      |                                    |
|                                    |                         | * Collection Frequency 1 mi | nute                        |                               |                     |                             | ~                      |                                    |
| ta Nodes list                      | L.                      | * Number format Inter       | ger                         |                               | ✓ □ Thousandth      |                             |                        | Whether to enable multi slave mo   |
| * Protocols<br>and drivers         | Modbus / PLC / DL/Mo    | * Storage Type Va           | riable Storage 🔍 🔽 All Stor | age                           |                     |                             |                        |                                    |
| Add variab                         | lmport variable         | * Read/write 🔘 W            | inte&Read On                | ly 🔘 Write Only               |                     |                             | bles                   | V Please Innut writible name       |
|                                    | import variable         | Adva                        | aced Options - How          | to set variable permissions d | ick to view details |                             | Jies.                  |                                    |
|                                    |                         |                             |                             | -                             |                     | Cancel O                    | ĸ                      |                                    |
| odes list<br>rotocols<br>I drivers | Modbus / PLC / DL/Modbu | s/Modbus RTU Y Advanced     | Options                     |                               |                     |                             | 20. 20                 | Whether to enable multi slave mode |
| d variable                         | Import variable         | Sequence<br>Variable Type   | Value Type                  | Penister                      | Write&Reard         | Storage Mode                | All variables V        | Please Input variable name         |
| her                                | Humidity                | Directly collected variable | s ushort                    | 40001                         | Read Only           | All Storage                 | Edit Add trioger       | View trigger Delete                |
| ber                                |                         |                             |                             |                               |                     |                             | anara () shinting a sa | a generation and a second state    |
| ber (                              | Temperature             | Directly collected variable | s ushort                    | 40002                         | Read Only           | All Storage                 | Edit Add trigger       | View trigger Delete                |

21. After adding template, click to add a device. Here the device is corresponding to your serial device.

| 煮  | USR Cloud Con<br>www.usr.cn          | sole   | IOT DM             |                             |                                |                    |                                  | <b>P</b> s                     | ervice support 🛛 user rigt | ts 🚯 18640 | ¢ 🚺 22201         | \$\$6066@qq.cor |
|----|--------------------------------------|--------|--------------------|-----------------------------|--------------------------------|--------------------|----------------------------------|--------------------------------|----------------------------|------------|-------------------|-----------------|
| ×  | Quick start                          | Device | management > Devic | te List                     |                                |                    |                                  |                                |                            |            |                   |                 |
| ፼  | Screen<br>management                 | Devic  | e List             |                             |                                |                    | 0 more can be created Add Device | Batch Add Batch Delete         | Batch associate gate       | way Se     | equence 👱         | Export          |
| 0  | Scene v<br>management                | Plea   | ase select orga 🗠  | Please select devir 🗸 🛛 Pel | ase Choose tags 🗸 🛛 Please tag | Query              | -                                |                                |                            |            |                   |                 |
| 65 | Device ^                             | 0      | Device status      | Device Name                 | Serial number                  | Belonging organize | Gateway                          | Device template                | Tag                        | Operation  |                   |                 |
|    | Device List<br>Device Template       |        | Offline            | M100                        | 0000047955000012               | MyGroup            | gateway                          | s3eec 16:13:06                 | Electro Sensor<br>Sensor   | View Ec    | lit Configuration | Delete          |
| e  | Gateway<br>management<br>Third party | 0      | • Offline          | W610                        | 0000047955000011               | Missia             | W610                             | 朱命名-2024-01-17 15:53:10        | -                          | View Ec    | lit Configuration | Delete          |
| ٢  | gateway<br>management                | 0      | Offine             | N520                        | 0000047955000010               | 積組织                | N520                             | N520                           |                            | View Ec    | lit Configuration | Delete          |
| あ  | Configuration<br>management          |        | Offline            | T2                          | 0000047955000009               | 根据院                | T2                               | T2                             | -                          | View Ec    | lit Configuration | Delete          |
| ш  | Data center 🛛 👻                      |        | not configured     | Sensor                      | 0000047955000008               | My project1        | Relevance                        | Relevance                      |                            | View Ec    | lit Configuration | Delete          |
| ä  | Alarm linkage 💙                      |        | Offine             | 302steve                    | 0000047955000006               | 積組织                | 302steve                         | 302steve                       |                            | View Ec    | lit Configuration | Delete          |
| 8  | Value-Added<br>services              |        | Offine             | 305-Steve                   | 0000047955000005               | 111                | 305-Steve                        | 306-Steve                      |                            | View Ec    | lit Configuration | Delete          |
| Eh | Exclusive                            |        | Offline            | RELEAS                      | 0000047955000004               | My project1        | RestRest                         | Sensor-test                    | -                          | View Ec    | lit Configuration | Delete          |
| 88 | Extend ~                             |        | Offine             | USR-I0424-EWR               | 0000047955000003               | MyGroup            | USR-IO424-EWR                    | USR-IO424T-2021-01-25 02-07-11 | -                          | View Ec    | lit Configuration | Delete          |
|    |                                      |        | Offine             | VCOM11                      | 0000047955000002               | MyGroup            | VCOM11                           | VCOM Test                      |                            | View Ec    | lit Configuration | Delete          |
|    |                                      |        |                    |                             |                                |                    |                                  | Total 11                       | 10/page V Pre              | 1 2        | Next Go to        | 1               |

22. Bind the device to the created Modbus template and gateway.

| *    | USR Cloud Cons<br>www.usr.cn | sole INT DM                                  |                               |                                                                                           |                                           |
|------|------------------------------|----------------------------------------------|-------------------------------|-------------------------------------------------------------------------------------------|-------------------------------------------|
| 8    | Quick start                  | Device management . Device List . Add device |                               |                                                                                           |                                           |
| 2    | Screen                       | Add Davies                                   |                               |                                                                                           |                                           |
| Ø    | Scene ~                      | Add Device                                   |                               |                                                                                           |                                           |
|      | management<br>Device         | Basic Information                            |                               |                                                                                           |                                           |
| 69   | management                   | * Device name Sensor                         |                               | Upload Pictures                                                                           |                                           |
|      | Device List                  | * Belonging organize My project1             | ~                             | Select the File                                                                           |                                           |
| EN I | Gateway 🗸                    | Device description                           |                               | Only support JPG                                                                          | , GIF, PNG format, the size of 5M or less |
|      | management<br>Third party    |                                              |                               | Device location <o manual="" posi<="" th=""><th>ioning 🕘 💫 Gateway Positioning 🕲</th></o> | ioning 🕘 💫 Gateway Positioning 🕲          |
| 8    | gateway *<br>management      | Device Tags Add tags                         |                               | Devices Map 美莲广场, Jina                                                                    | n Shi, Shandong 250104lect Address        |
| 品    | management                   |                                              |                               |                                                                                           |                                           |
| Ш    | Data center 🛛 🗸              | Data Settings                                |                               |                                                                                           |                                           |
| ä    | Alarm linkage 💙              | Associated Device Choose a template          |                               |                                                                                           |                                           |
| Ø    | Value-Added                  | Template                                     |                               |                                                                                           |                                           |
| Ŀħ   | Exclusive                    |                                              |                               |                                                                                           |                                           |
|      | Configuration                | Networking settings                          |                               |                                                                                           |                                           |
| 00   | LAICIN                       | Associated Gateway Please select a gateway   | association 🔗 Add Gateway     |                                                                                           |                                           |
|      |                              |                                              |                               |                                                                                           |                                           |
|      |                              |                                              |                               | Save                                                                                      |                                           |
|      |                              |                                              |                               |                                                                                           |                                           |
|      |                              |                                              |                               |                                                                                           |                                           |
| Add  | Device                       |                                              |                               |                                                                                           |                                           |
| В    | lasic Information            | Choose a template                            |                               |                                                                                           | ×                                         |
|      | * Device name                |                                              |                               |                                                                                           |                                           |
|      |                              | Add template Existing template               | _                             |                                                                                           |                                           |
|      | * Belonging organize         | ModbusTest                                   | Quantity of Variable S: 2 Acc | quisition methods: The cloud polling                                                      |                                           |
|      | Device description           | USR-TEST                                     | USR-TEST ime                  | Value Type                                                                                |                                           |
|      |                              | 0 111                                        | Humidity                      | ushort                                                                                    |                                           |
|      | Device Tags                  | ⊖ Test                                       | Temperature                   | ushort                                                                                    |                                           |
|      |                              | S3eec 16:13:06                               |                               |                                                                                           |                                           |
| D    | ata Settings                 | 0 0nnamed-2024-06-24 10.12.52                |                               |                                                                                           |                                           |
|      | Associated Device            | M300                                         |                               |                                                                                           |                                           |
|      | Template                     | ○ 未命名-2023-07-27 17:23:20                    |                               |                                                                                           |                                           |
|      |                              | Unnamed-2023-05-05 16:49:38                  |                               |                                                                                           |                                           |
| N    | letworking settings          | VCOM Test                                    |                               |                                                                                           |                                           |
|      | Associated Gateway           | C Edge-Test                                  |                               |                                                                                           | < 1 >                                     |
|      |                              |                                              |                               |                                                                                           |                                           |
|      |                              |                                              |                               |                                                                                           | Cancel OK                                 |
|      |                              | L                                            |                               |                                                                                           |                                           |

23. Configure the Slave number to be same with the slave ID of your Modbus device.

| d Device             |                                     |                  |                                                           |
|----------------------|-------------------------------------|------------------|-----------------------------------------------------------|
| Basic Information    |                                     |                  |                                                           |
| * Device name        | Sensor                              | Upload Pictures  |                                                           |
| * Belonging organize | My project1 ~                       |                  | Select the File                                           |
| Device description   | Please enter a device description   |                  | Only support JPO, GIF, PNG format, the size of 5M or less |
|                      | - II                                | Device location  | Manual positioning      Gateway Positioning               |
| Device Tags          | Add tags                            | Devices Map      | 美莲广场, Jinan Shi, Shandong 2 <b>59 19</b> 4lect Address    |
| Associated Device    | ModbusTest Delete Choose a template |                  |                                                           |
| Template             | 1                                   | * slave number 1 |                                                           |
|                      | 17                                  |                  |                                                           |
| letworking settings  |                                     |                  |                                                           |
| Associated Gateway   | USR-W610 $\odot$                    | Add Gateway      |                                                           |
|                      |                                     |                  | Saue                                                      |

24. Device gets online.

| 大          | USR Cloud Console IoT DM P           |                                                                                                    |                   |                                 |                    |                        |                                   |  |  |  |  |  |
|------------|--------------------------------------|----------------------------------------------------------------------------------------------------|-------------------|---------------------------------|--------------------|------------------------|-----------------------------------|--|--|--|--|--|
| $\otimes$  | Quick start                          | Device management > Device management > Device | vice List         |                                 |                    |                        |                                   |  |  |  |  |  |
| 8          | Screen                               | Device List                                                                                                    |                   |                                 |                    | 18 more can be created | Add Device Batch Add Batch Delete |  |  |  |  |  |
| Ø          | Scene                                | Please select orga $\sim$                                                                                                    | All status $\sim$ | Pelase Choose lags 👻 Please Inp | ut Device I Query  |                        |                                   |  |  |  |  |  |
| 69         | Device ^                             | Device status                                                                                                    | Device Name       | Serial number                   | Belonging organize | Gateway                | Device template                   |  |  |  |  |  |
|            | Device List<br>Device Template       | Online                                                                                                    | Sensor            | 0000047955000013                | My project1        | USR-W610               | ModbusTest                        |  |  |  |  |  |
|            | Gateway<br>management                | Offline                                                                                                    | M100              | 0000047955000012                | MyGroup            | gateway                | s3eec 16:13:06                    |  |  |  |  |  |
| <u>ن</u> ه | Third party<br>gateway<br>management | Offline                                                                                                    | W610              | 0000047955000011                | 根组织                | W610                   | 未命荟-2024-01-17 15:53:10           |  |  |  |  |  |

25. In this test, I use an RS485 to USB adaptor to simulate an RS485 sensor to test. When the data changed in Modbus slave software, it will be updated in the cloud according to the configured time interval.

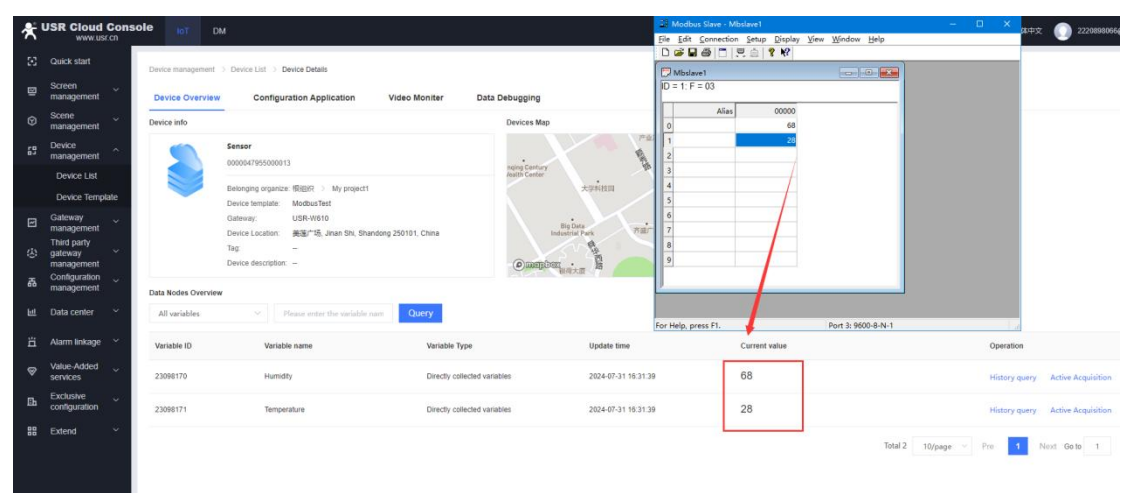